## **INTERNET · TELEFONIE · HOSTING**

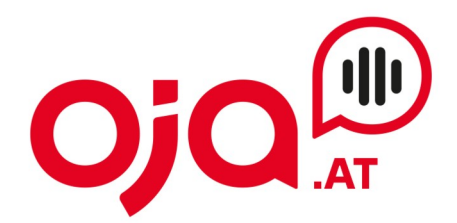

# Email-Konto: Einrichtung am iPhone

Folgende Schritte sind notwendig:

Wählen Sie "Einstellungen"

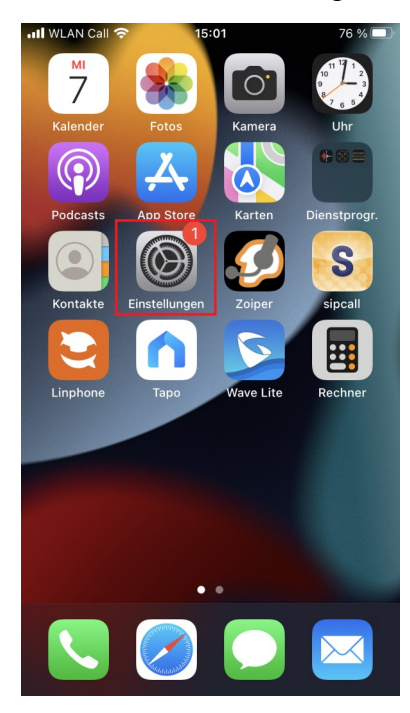

## $\rightarrow$ Accounts

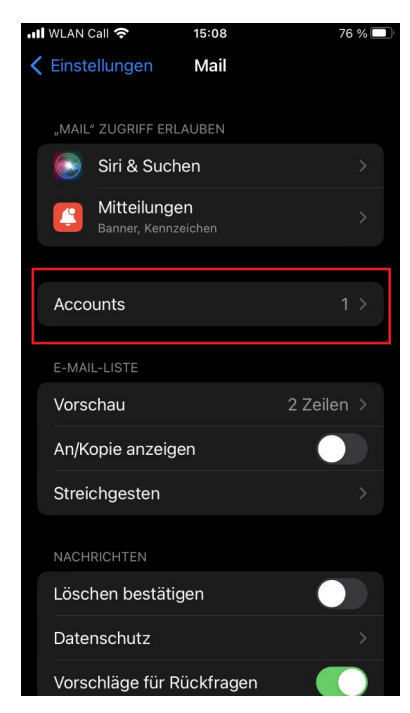

### → Untermenü Mail

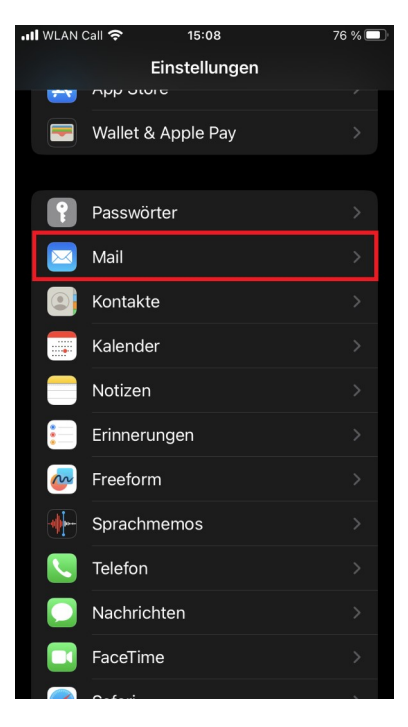

## → Account hinzufügen

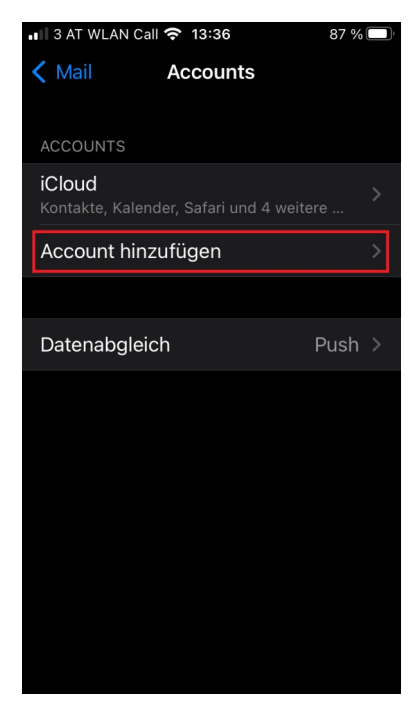

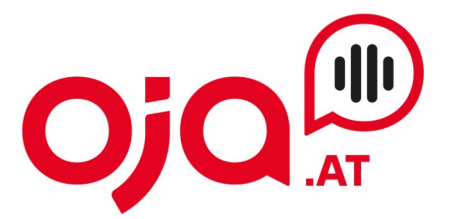

 $\rightarrow$  and ere

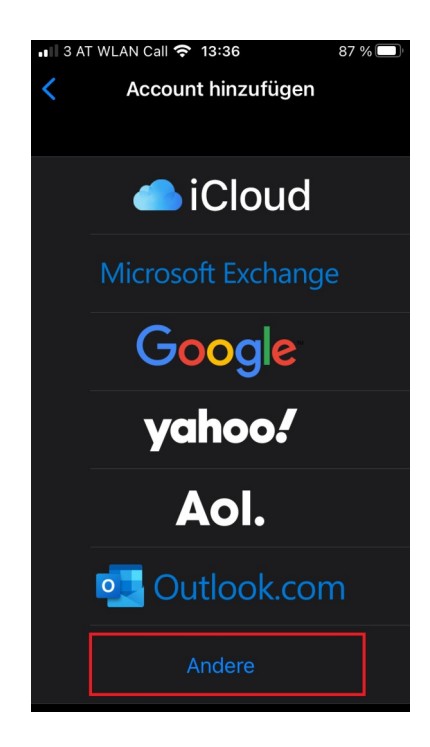

## $\rightarrow$ Mail-Account hinzufügen

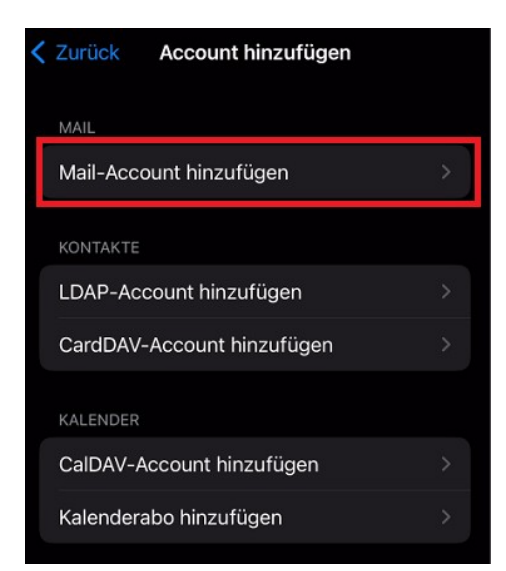

## **INTERNET · TELEFONIE · HOSTING**

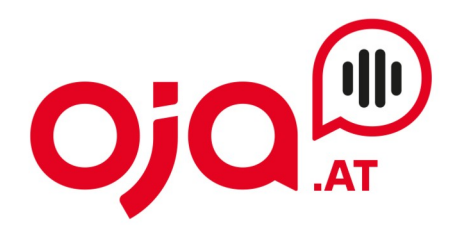

Nun folgt die Konfiguration des Accounts:

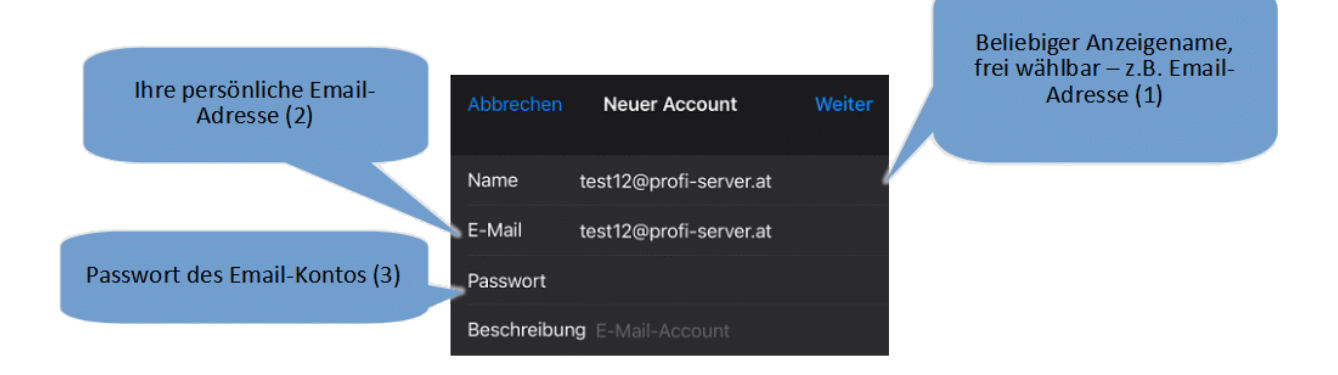

Nun die Daten ausfüllen:

(1) beliebiger Anzeigename: dieser ist frei wählbar und wird beim Versenden von Emails dem Empfänger angezeigt.

(2) Ihre persönliche Email-Adresse: Finden Sie in den Zugangsdaten unter E-Mail  $\rightarrow$  Login

(3) Das Passwort für das Email-Konto, welches Sie unter (2) angegeben haben

Auf "Weiter" klicken.

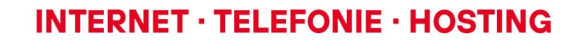

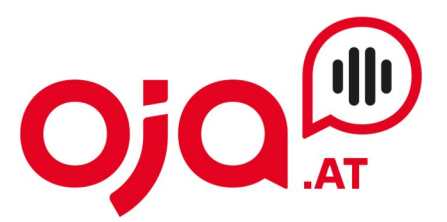

Folgendes Fenster erscheint:

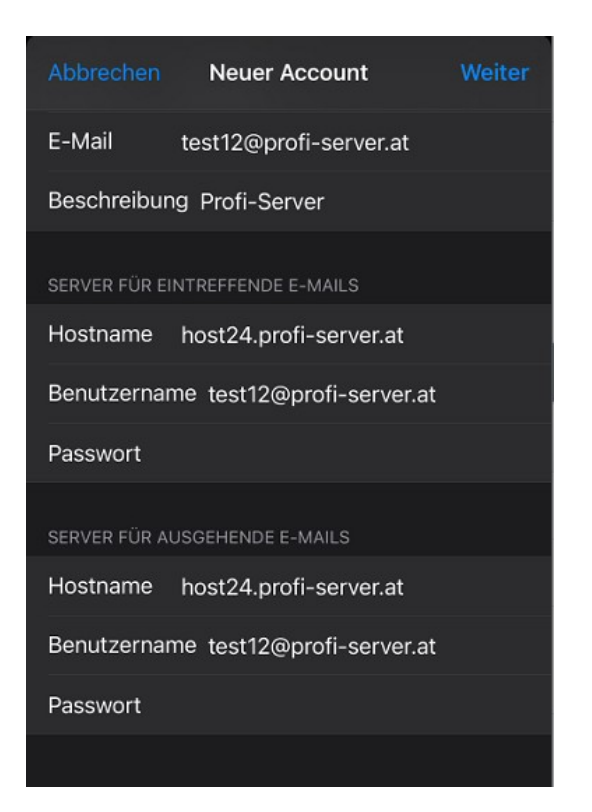

Für die weitere Konfiguration benötigen Sie nun die Ihnen von uns zugesendeten **Zugangsdaten für Ihr Konto.** 

In der Email mit den Zugangsdaten finden Sie im Feld "Zusatzinfo" alle für Ihr Konto benötigten Informationen zur weiteren Einrichtung.

Diese sehen z.B. so aus:

POP3 Server:host24.profi-server.at POP3 Port 110 (SSL 995) IMAP4 Server:host24.profi-server.at IMAP4 Port:143 (SSL 993) SMTP Server:host24.profi-server.at SMTP Port:25 (SSL 465) Webmail:https://host24.profi-server.at/webmail/

Der hier angegebene **IMAP4 Server** ist der **Server für eintreffende Emails**. Der **SMTP Server** ist der **Server für ausgehende Emails**.

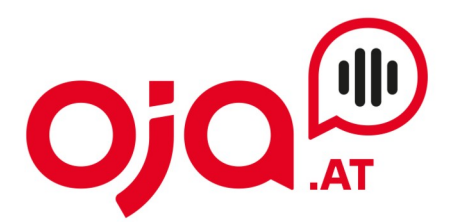

 $\rightarrow$  auf Weiter klicken

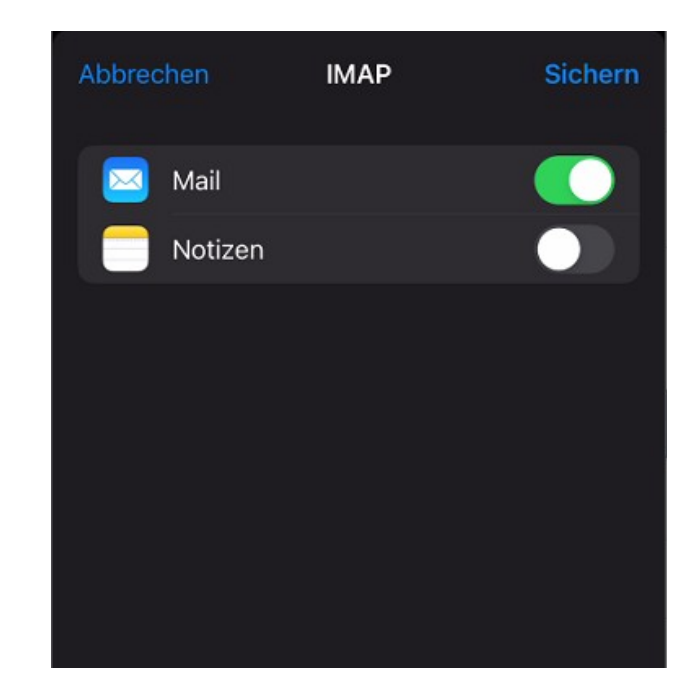

 $\rightarrow$  Abschluss: Sichern

Sind bei den Einstellungen Fehler vorhanden, so erscheint die Aufforderung, sie nochmals zu bearbeiten.

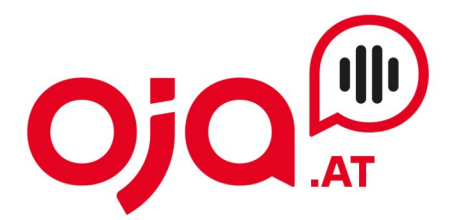

## **OPTIONAL: Servereinstellungen überprüfen**

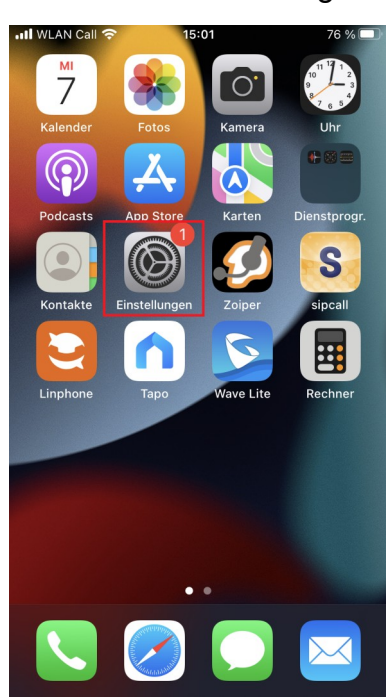

#### Wählen Sie "Einstellungen"

#### → Untermenü Mail

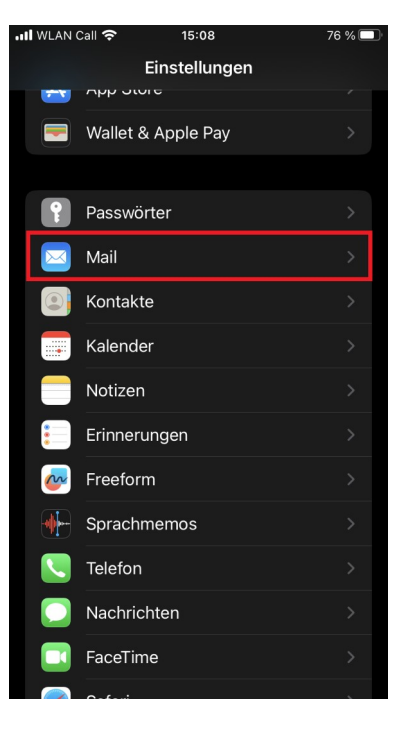

#### $\rightarrow$ Accounts

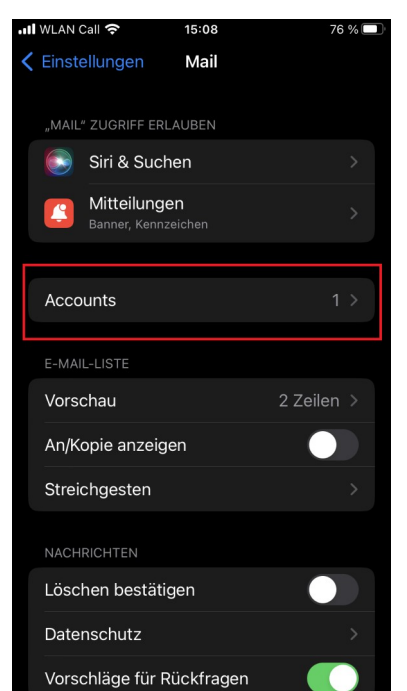

## $\rightarrow$ neu angelegten Account auswählen

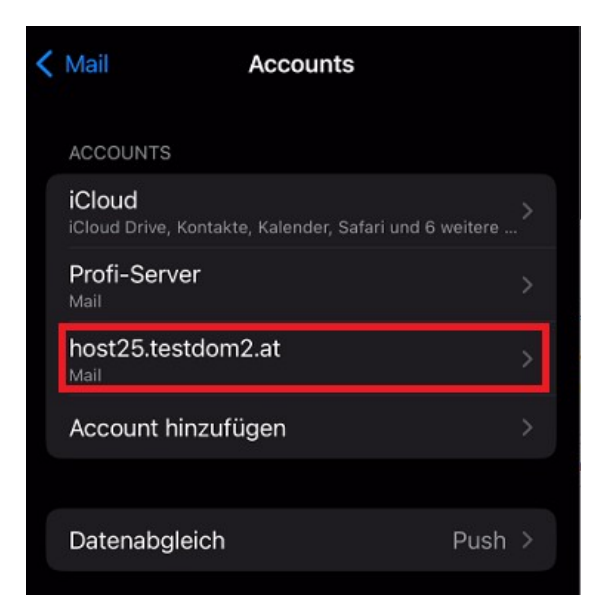

## **INTERNET · TELEFONIE · HOSTING**

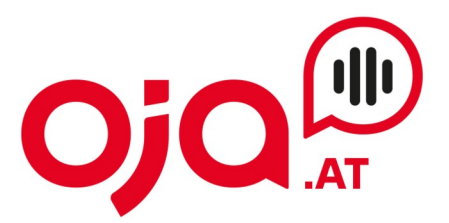

#### -> den Account anklicken

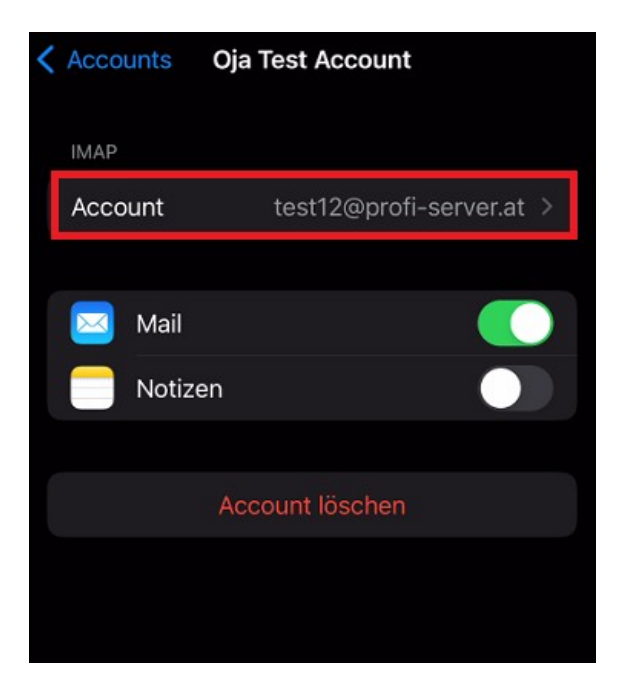

# → "SMTP" auswählen

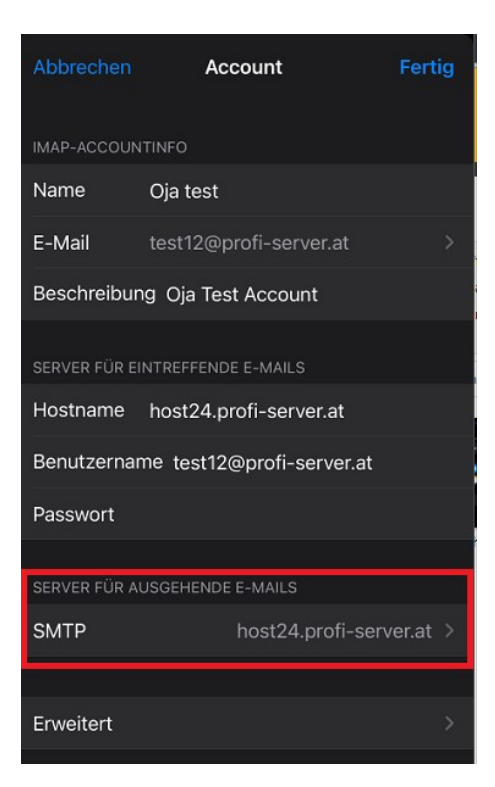

## → Primären Server auswählen

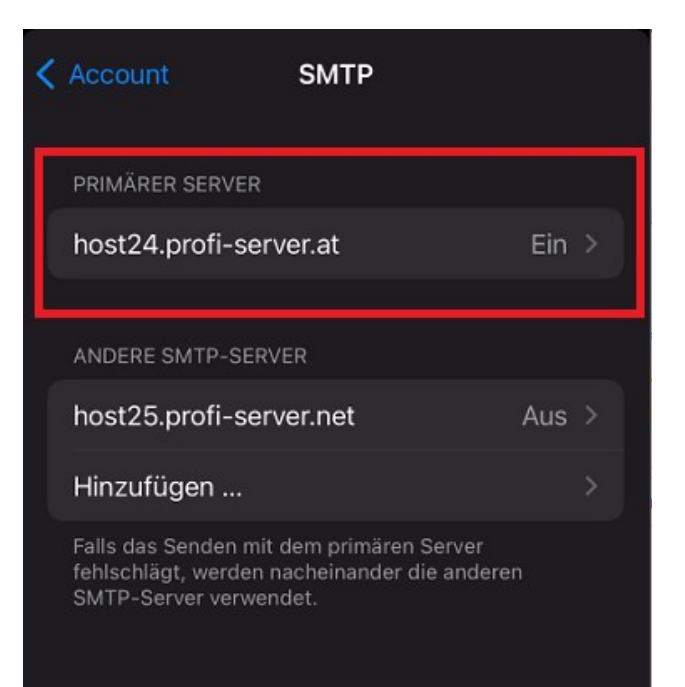

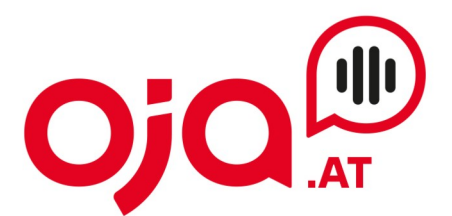

Hier ist nun wichtig, dass "SSL verwenden" ausgewählt und der Server-Port auf 587 eingestellt ist.

| Abbrechen host24.profi-             | server.at Fertig |  |
|-------------------------------------|------------------|--|
| Server                              |                  |  |
| SERVER FÜR AUSGEHENDE E-MAILS       |                  |  |
| Hostname host24.profi-server.at     |                  |  |
| Benutzername test12@profi-server.at |                  |  |
| Passwort                            |                  |  |
| SSL verwenden                       |                  |  |
| Authentifizierung                   | Passwort >       |  |
| Server-Port 587                     |                  |  |
|                                     |                  |  |

Anschließend auf "Fertig" klicken.

Nun das Untermenü "Erweitert" auswählen.

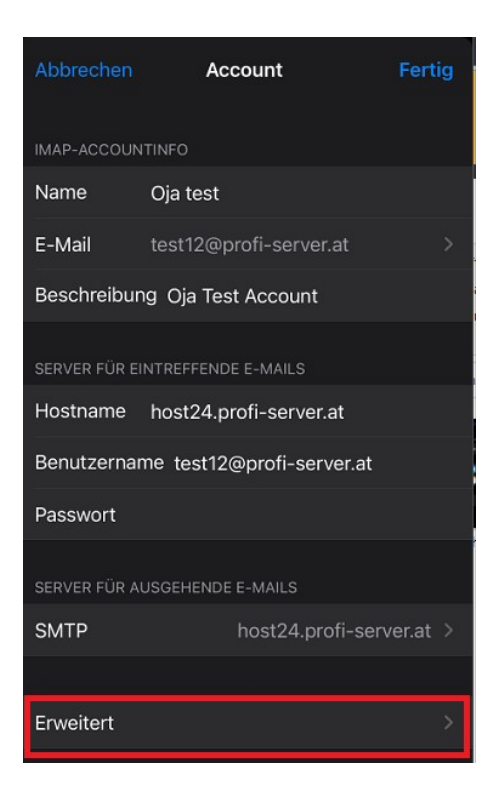

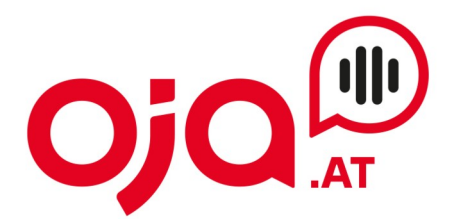

Hier sind nun die Einstellungen für den Server für eintreffende Emails zu treffen.

| < Account Er                              | weitert         |
|-------------------------------------------|-----------------|
| POSTFACH-VERHALTEN                        |                 |
| Entwürfe                                  | Drafts >        |
| Gesendet                                  | Sent Messages > |
| Gelöscht                                  |                 |
| Archiv                                    |                 |
| GELÖSCHTE E-MAILS BEWEGEN NACH:           |                 |
| Gelöscht                                  |                 |
| Archiv                                    |                 |
| GELÖSCHTE E-MAILS                         |                 |
| Entfernen                                 | Nie >           |
| EINSTELLUNGEN FÜR<br>EINTREFFENDE E-MAILS | 3               |
| SSL verwenden                             |                 |
| Authentifizierung                         | Passwort >      |
| IMAP-Pfad-Präfix /                        |                 |
| Server-Port 993                           |                 |

Wichtig:

- SSL verwenden aktivieren
- Authentifizierung: Passwort
- Server-Port: 993

Anschließend die Einrichtung abschließen.